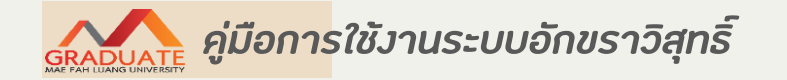

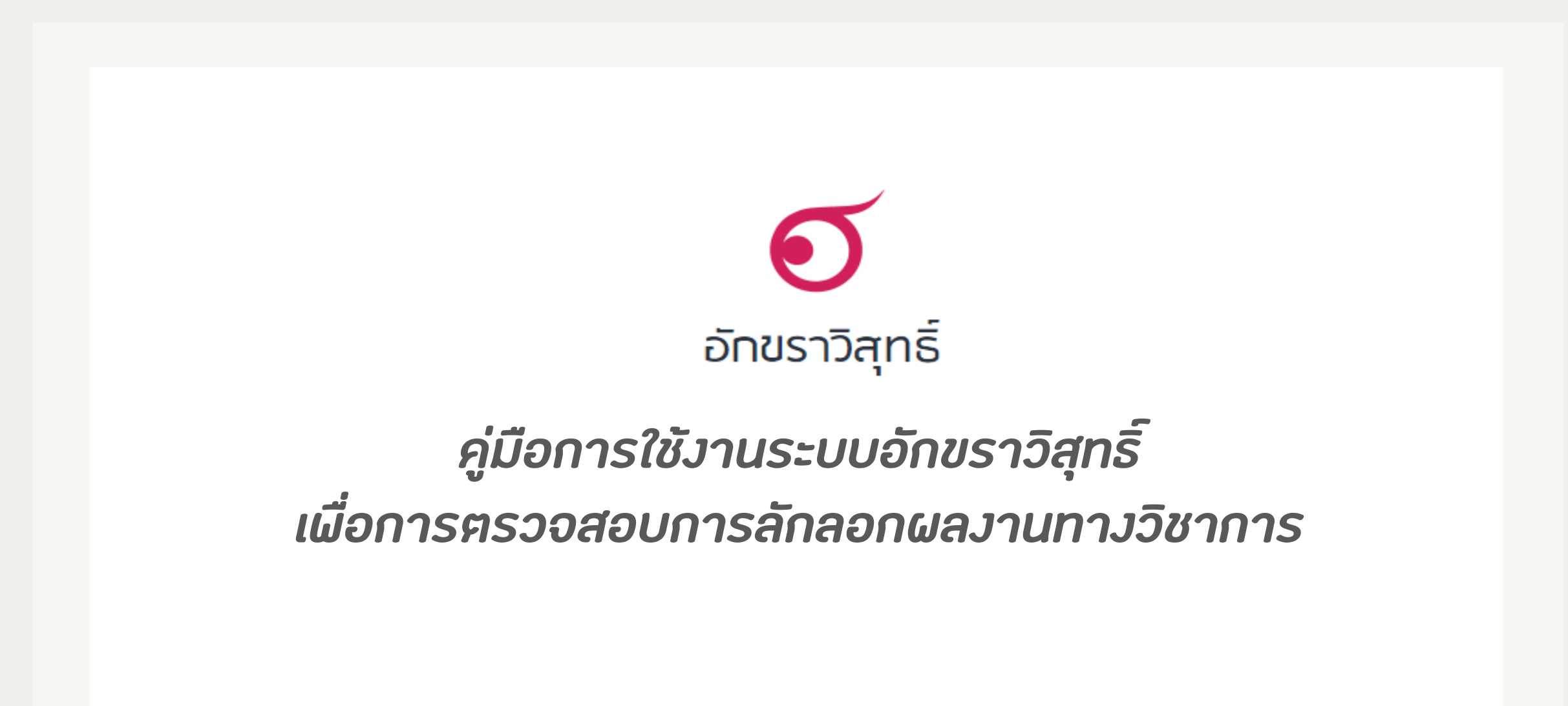

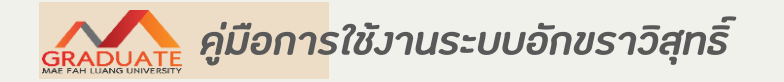

## ระบบอักขราวิสุทธิ์ คือ

ระบบที่ให้บริการตรวจสอบความคล้ายคลีงกัน ระหว่างเอกสารที่ยื่นตรวจสอบ กับเอกสารในฐานข้อมูล ของระบบฯ โคยให้ผลลัพธ์เป็นรายงานผลการตรวจสอบที่แสคงค่าเปอร์เซ็นต์ความคล้ายคลึงกันและ รายละเอียคอื่น ๆ

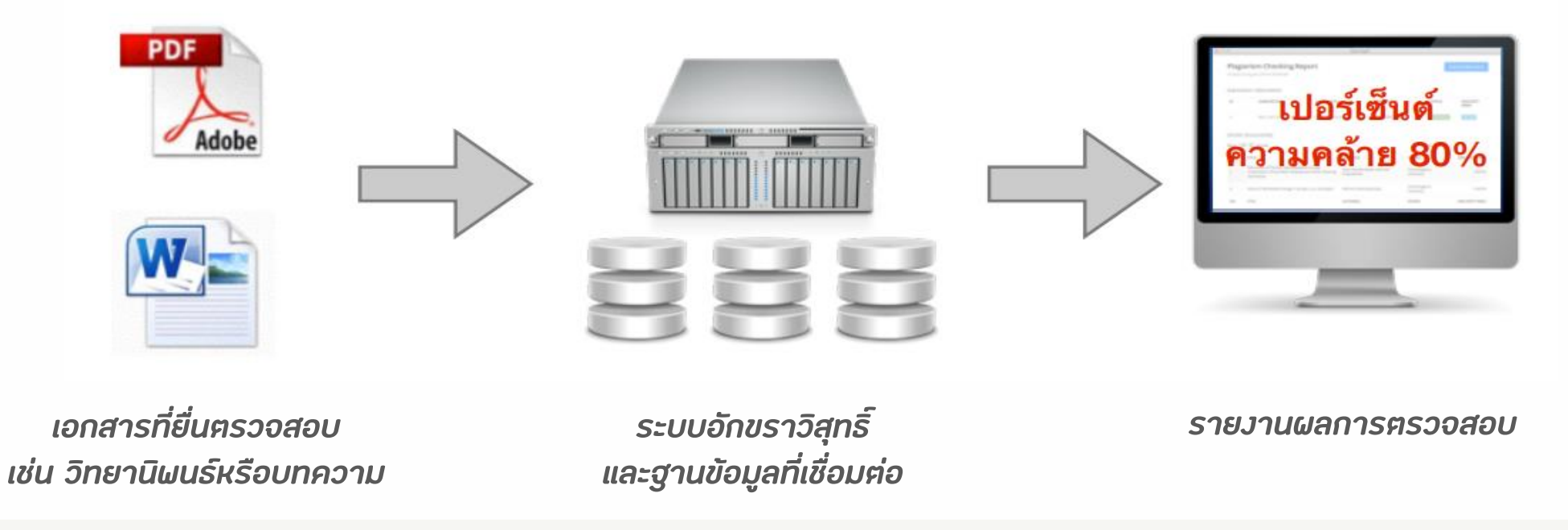

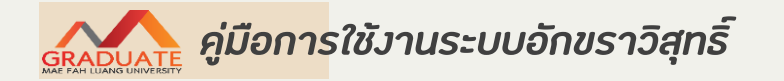

ความสามารถของระบบอักขราวิสุทธิ์ โคยสรุป

1. ตรวจสอบไค้ทั้งข้อความภาษาไทยและภาษาอังกฤษ

2. ตรวจกับฐานข้อมูลวิทยานิผนธ์จากบัณฑิตวิทยาลัย บทความวิจัยที่ตีผิมผู้ในวารสารทางวิชาการ ของจุฬาลงกรณ์มหาวิทยาลัย รวมไปถึงบทความในเว็บไซต์วิกิผีเคียภาษาไทย

3. รองรับไฟล์เอกสาร Microsoft Work และ PDF

4. ใช้เวลาตรวจสอบเฉลี่ยประมาณ 5 นาที (ระยะเวลาที่ต้องรอเมื่อใช้งานจริงขึ้นอยู่ปริมาณผู้ใช้ที่ กำลังเข้าคิวรอตรวจสอบ)

5. ค่าเปอร์เซ็นต์ความคล้ายคลึงที่ไค้จากระบบอักขราวิสุทธิ์มีไว้สำหรับอ้างอิงเท่านั้น ผู้ใช้งานหรือ อาจารย์ที่ปรึกษาควรตรวจสอบกับแหล่งข้อมูลเผื่อความถูกต้องอีกครั้ง

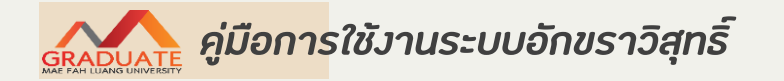

- เข้าไปที่เว็บไซต์ http://plag.grad.chula.ac.th หรือเข้าผ่านเว็บไซต์สำนักงานบัณฑิตศึกษา

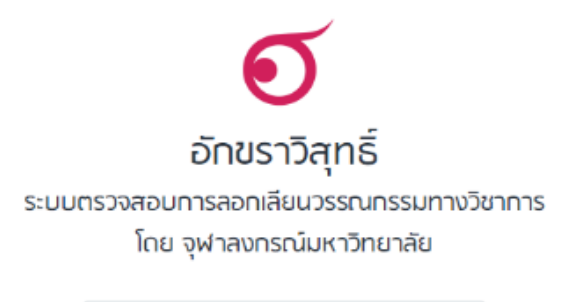

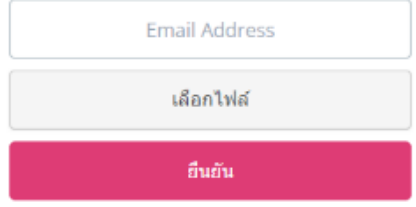

ระบบอักขราวิสุทธิ์เปิดให้ใช้งานเฉพาะผู้ใช้อีเมลภายในจุฬาลงกรณ์มหาวิทยาลัยหรือสถาบันอุถมศึกษาอื่นที่ร่วมลงนามบันทึกข้อตกลงเท่านั้น

รายชื่อสถาบันอุดมศึกษาที่ร่วมสงนามบันทึกข้อตกลงความร่วมมือทางวิชาการ

คำดามที่พบบ่อย — เที่ยวกับอักซราวิสุทธิ์ — ติดต่อสอบดาม — ตรวจสอบซึ่งกันและกัน

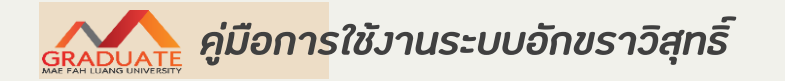

กรอกที่อยู่ Email ที่ต้องการให้ระบบส่งผลการตรวจสอบกลับไปให้

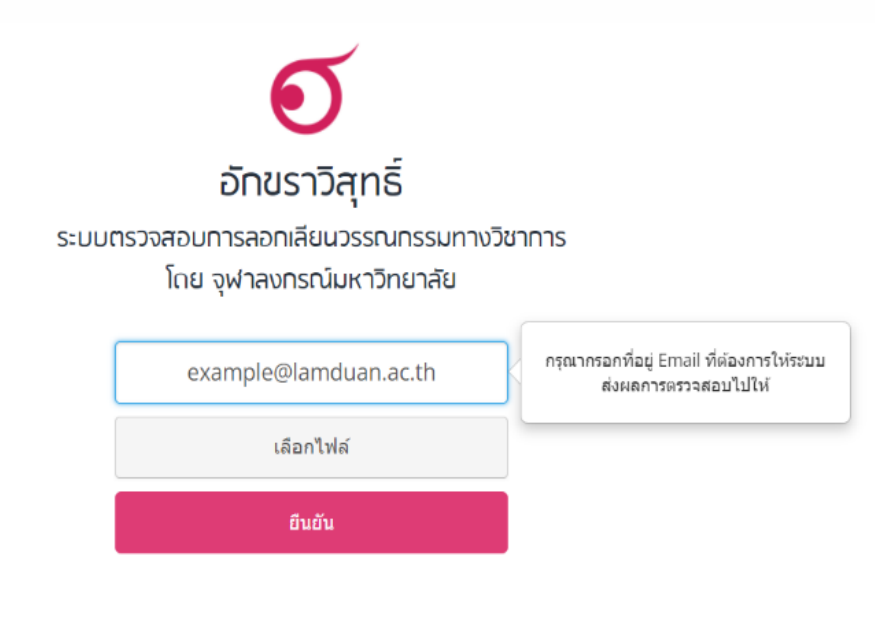

ระบบอักขราวิสุทธิ์เปิดให้ใช้งานเฉพาะผู้ใช้อีเมลภายในจุฬาลงกรณ์มหาวิทยาลัยหรือสถาบันอุดมศึกษาอื่นที่ร่วมลงนามบันทึกข้อตกลงเท่านั้น

รายชื่อสถาบันอุดมศึกษาที่ร่วมลงนามบันทึกข้อตกลงความร่วมมือทางวิชาการ

คำดามที่พบบ่อย — เที่ยวกับอักขราวิสุทธิ์ — ติดต่อสอบดาม — ตรวจสอบซึ่งกันและกัน

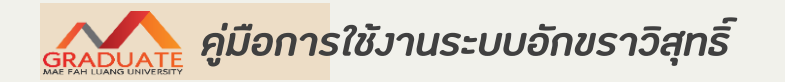

- กคปุ่ม "เลือกไฟล์" แล้วเลือกไฟล์เอกสารที่ต้องการตรวจสอบ

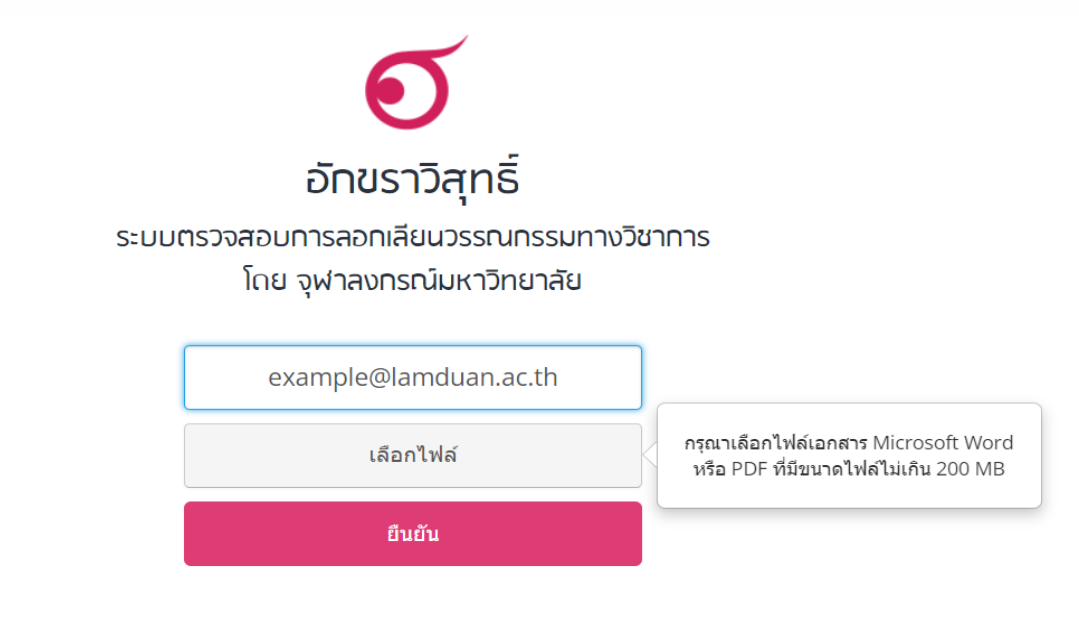

ระบบอักขราวิสุทธิ์เปิดให้ใช้งานเฉพาะผู้ใช้อีเมลภายในจุฬาลงกรณ์มหาวิทยาลัยหรือสถาบันอุดมศึกษาอื่นที่ร่วมลงนามบันทึกข้อตกลงเท่านั้น

รายชื่อสถาบันอุดมศึกษาที่ร่วมลงนามบันทึกข้อตกลงความร่วมมือทางวิชาการ

คำดามที่พบบ่อย — เกี่ยวกับอักขราวิสุทธิ์ — ติดต่อสอบดาม — ตรวจสอบซึ่งกันและกัน

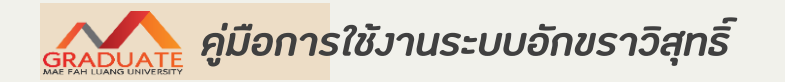

- กคปุ่ม "ยืนยัน" เมื่อระบบตรวจเสร็จจะส่วผลไปทาว Email ระยะเวลารอขึ้นอยู่กับปริมาณผู้ใช้ในขณะนั้น

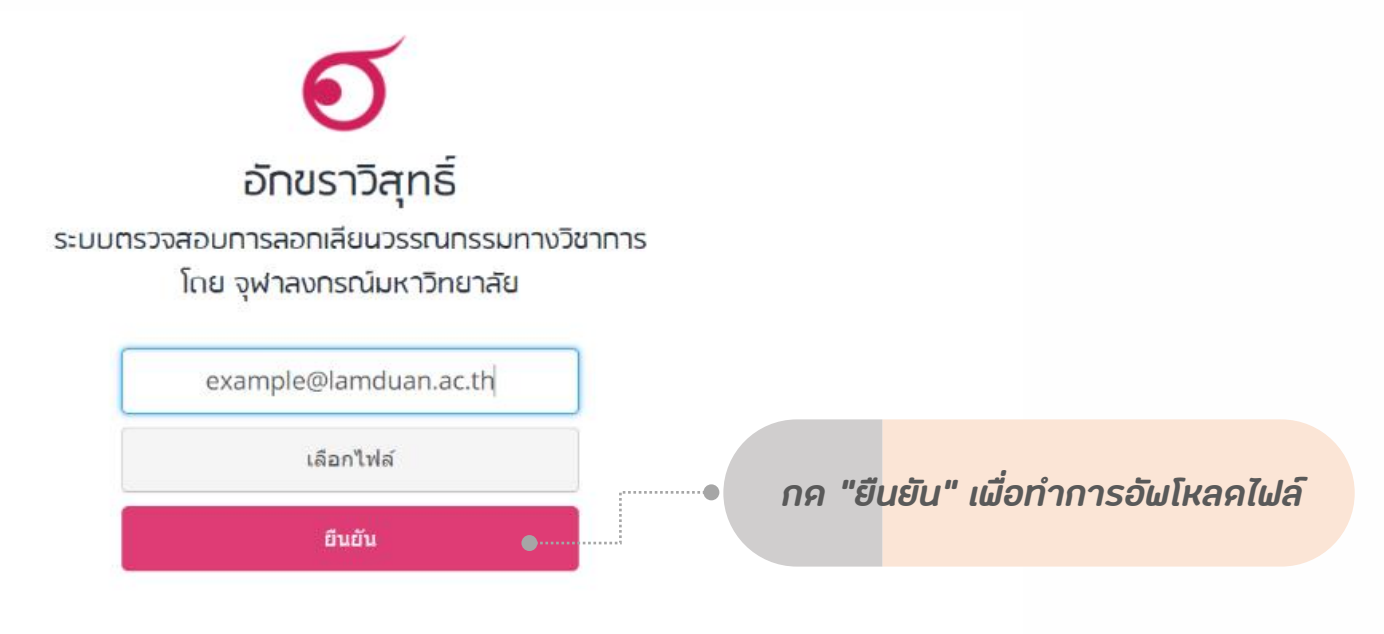

ระบบอักขราวิสุทธิ์เปิดให้ใช้งานเฉพาะผู้ใช้อีเมลภายในจุฬาลงกรณ์มหาวิทยาลัยหรือสถาบันอุดมศึกษาอื่นที่ร่วมลงนามบันทึกข้อตกลงเท่านั้น

รายชื่อสถาบันอุดมศึกษาที่ร่วมลงนามบันทึกข้อตกลงความร่วมมือทางวิชาการ

ทำทามที่พบบ่อย — เที่ยวทับอักขราวิสุทธิ์ — ติดต่อสอบทาม — ตรวจสอบซึ่งกันและกัน

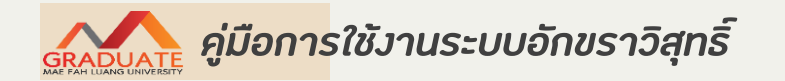

- เมื่อการส่งไฟล์ไปที่ระบบเสร็จสมบูรณ์ จะมีกล่องข้อความปรากฏให้ Click ที่ "รายงานผลการตรวจสอบ" เพื่อเปิคคูผลทันที

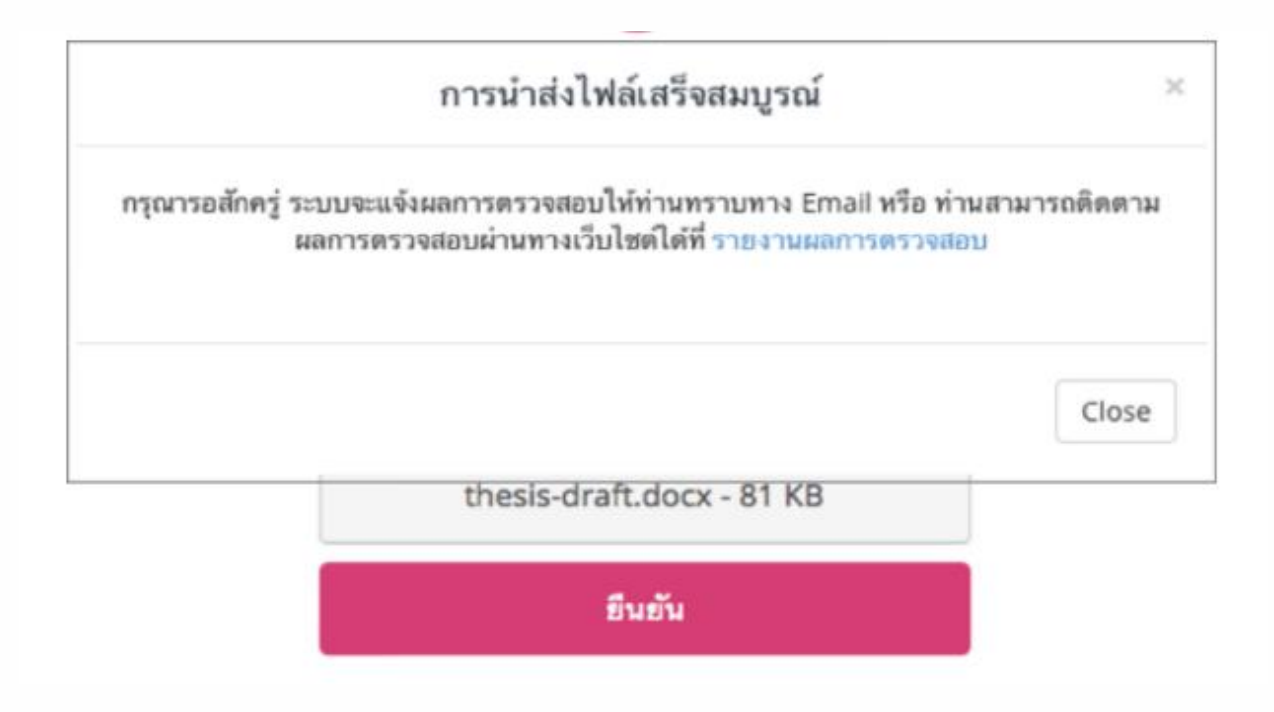

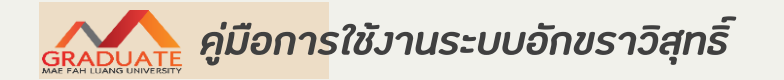

# การใช้งานเบื้องต้น

- เมื่อไค้รับ Email ให้กคเปิค link เผื่อคูรายงานผลการการตรวจสอบ

| Plag | giarism checking report by Akarawisut                                                                                            |                                   |
|------|----------------------------------------------------------------------------------------------------|-----------------------------------|
| •    | Akarawisut <noreply@akarawisut.com><br/>to me ▼</noreply@akarawisut.com>                                                         | 12:20 PM (9 minutes ago) 📩        |
|      | Thank you for using Akarawisut.                                                                                                  |                                   |
|      | Your plagiarism checking report is ready.<br>To view the report, please click on this link: <u>http://plag.grad.chula.ac.th/</u> | /jobs/58757/1858369715            |
|      | If you have any problems viewing the report or any questions about Aka<br>info@akarawisut.com.                                   | arawisut, please send an email to |
|      | Thank you,<br>Akarawisut Team                                                                                                    |                                   |

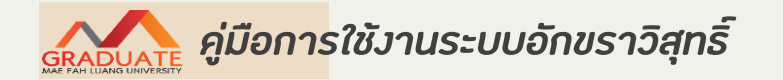

# การใช้งานเบื้องต้น

- รายงานผลการตรวจสอบ : ส่วนข้อมูลอ้างอิง

| Plag                                         | iarism Checking Rep<br>on Aug 24, 2014 at 00:56 AM                                                                                                    | oort                                                  |                        |                      |                                                                                 |           | View Full Document                                         |
|----------------------------------------------|----------------------------------------------------------------------------------------------------|-------------------------------------------------------|------------------------|----------------------|---------------------------------------------------------------------------------|-----------|------------------------------------------------------------|
| Submi                                        | ssion Information                                                                                                    |                                                       |                        |                      |                                                                                 |           |                                                            |
| ID                                           | SUBMITED DATE                                                                                                    | SUBMITTED BY                                          |                        | ORGANIZATION         |                                                                                 | STATUS    | SIMILARITY                                                 |
| 3                                            | Sep 2, 2014 at 00:56 AM                                                                                                    | example@chula                                         | .ac.th                 | จุฬาลงกรณ์มหาวิทยาล์ | 'n                                                                              | Completed | 30.18 %                                                    |
| Simila                                       | r Document(s)                                                                                                    |                                                       |                        |                      |                                                                                 |           |                                                            |
| Simila<br>Show [1                            | r Document(s)                                                                                                    |                                                       |                        |                      | Sea                                                                             | irch:     |                                                            |
| Similar<br>Show 1<br>NO.                     | T Document(s)  T Pocument(s)  T TITLE  Fabrication of Porous Hydroxyapatite Combination of Sacrificial Template a                                                              | e through<br>nd Direct Foaming                        | AUTHOR(S)              |                      | Sea<br>SOURCE<br>Chulalongk                                                     | erch:     | SIMILARITY INDEX                                           |
| Similar<br>Show 1<br>NO. 1                   | TITLE<br>Fabrication of Porous Hydroxyapatite<br>Combination of Sacrificial Template a<br>Techniques                                                                           | through<br>nd Direct Foarning                         | AUTHOR(S)              | 0                    | Sea<br>SOURCE<br>Chulalongk<br>University                                       | orn       | SIMILARITY INDEX                                           |
| Similar<br>Show (1<br>NO. 1<br>1<br>2        | T Document(s)  T Document(s)  T of entries  TITLE  Fabrication of Porous Hydroxyapatite Combination of Sacrificial Template a Techniques  Status of Renewable Energy in Europe | through<br>ind Direct Foaming<br>e. U.S., and Japan   | AUTHOR(S)              | 6                    | Sea<br>SOURCE<br>Chulalongk<br>University<br>Chulalongk<br>University           | orn       | SIMILARITY INDEX<br>16.09 %<br>14.09 %                     |
| 5imila<br>5how [1]<br>NO. 4<br>1<br>2<br>NO. | TITLE Table Status of Renewable Energy in Europe TITLE                                                                                                    | e through<br>ind Direct Foaming<br>e, U.S., and Japan | AUTHOR(S)<br>AUTHOR(S) | 0                    | Sea<br>SOURCE<br>Chulalongk<br>University<br>Chulalongk<br>University<br>SOURCE | orn       | SIMILARITY INDEX<br>16.09 %<br>14.09 %<br>SIMILARITY INDEX |

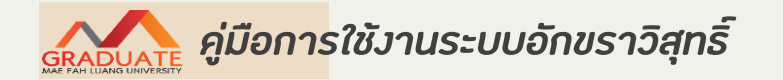

# การใช้งานเบื้องต้น

#### - รายงานผลการตรวจสอบ : เปอร์เซ็นต์ความคล้ายคลึง

|                          |                                                                                                    | สักขราวิสุท                                                | đ                                                        |                        | 2                                      | INDEX   |
|--------------------------|----------------------------------------------------------------------------------------------------|------------------------------------------------------------|----------------------------------------------------------|------------------------|----------------------------------------|---------|
| Plagia<br>Treated of     | arism Checking Rep<br>n Aug 24, 2014 at 00:56 AM                                                                                                    | port                                                       |                                                          |                        | ew Full Document                       | 30.18 % |
| ubmis                    | ssion Information                                                                                                    |                                                            |                                                          |                        |                                        |         |
| ID                       | SUBMITED DATE                                                                                                    | SUBMITTED BY                                               | ORGANIZATION                                             | STATUS                 | SIMILARITY                             |         |
| 3                        | Sep 2, 2014 at 00:56 AM                                                                                                    | example@chula.ac.th                                        | จุฬาลงกรณ์มหาวิทยาลัย                                    | Completed              | 30:18 %                                |         |
|                          |                                                                                                    |                                                            |                                                          |                        |                                        |         |
| how 1                    | 0 💠 entries                                                                                                    |                                                            |                                                          | Search:                |                                        |         |
| NO.                      | 0 ¢ entries                                                                                                    | author(5)                                                  | ÷ source                                                 | Search:                | SIMILARITY INDEX                       |         |
| how [1]<br>NO. *         | 0 entries TITLE Fabrication of Porous Hydroxyepatite Combination of Sacrificial Template a Techniques                                                              | AUTHOR(5) e through and Direct Foaming                     | SOURCE<br>Chulaior<br>Universit                          | Search:<br>skorn<br>ty | SIMILARITY INDEX                       |         |
| how 1<br>NO. *<br>1<br>2 | 0      entries     TITLE     Fabrication of Porous Hydroxyapatite     Combination of Sacrificial Template a     Techniques     Status of Renewable Energy in Europ | AUTHOR(S) e through and Direct Foaming ee, U.S., and Japan | source     Chulaio     Universi     Chulaio     Universi | search:                | SIMILARITY INDEX<br>16.09 %<br>14.09 % |         |
| Show 1                   | 0 \$ entries                                                                                                    | AUTHORS                                                    | - SOURCE                                                 | Search:                | SIMILARITY INDEX                       |         |

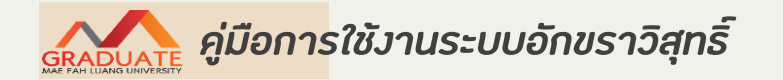

# - รายงานผลการตรวจสอบ : ส่วนรายการเอกสารที่ผบในฐานข้อมูลว่ามีส่วนคล้ายคลึงกัน

| Diagi                               | ariam Chasking Bar                                                                                                    | art                                                    |                        | 7.                                                            |                                                               |                                                            |
|-------------------------------------|----------------------------------------------------------------------------------------------------|--------------------------------------------------------|------------------------|---------------------------------------------------------------|---------------------------------------------------------------|------------------------------------------------------------|
| reated or                           | n Aug 24, 2014 at 00:56 AM                                                                                                    | bort                                                   |                        |                                                               | V                                                             | ew Full Document                                           |
| Submis                              | sion Information                                                                                                    |                                                        |                        |                                                               |                                                               |                                                            |
| ID                                  | SUBMITED DATE                                                                                                    | SUBMITTED BY                                           |                        | ORGANIZATION                                                  | STATUS                                                        | SIMILARITY                                                 |
| 3                                   | Sep 2, 2014 at 00:56 AM                                                                                                    | example@chula                                          | .ac.th                 | จุฬาองกรณ์มหาวิทยาอัย                                         | Completed                                                     | 30.18 %                                                    |
| Similar                             | Document(s)                                                                                                    |                                                        |                        |                                                               | Search:                                                       |                                                            |
| Similar                             | Document(s)                                                                                                    |                                                        |                        |                                                               | Search:                                                       |                                                            |
| Similar<br>ihow 11                  | Document(s)  entries  TITLE  Entrication of Porous Hydroxyapatit                                                                   | ÷                                                      | AUTHOR(S)              | \$ SOUR                                                       | Search:                                                       | SIMILARITY INDEX                                           |
| 5 <i>imilar</i><br>ihow 11<br>ND. * | Document(s)<br>0 + entries<br>TITLE<br>Fabrication of Porous Hydroxyapatite<br>Combination of Sacrificial Template a<br>Techniques | e through<br>and Direct Foaming                        | AUTHOR(S)              | SOUR<br>Chula<br>Unive                                        | Search:<br>ce<br>iongkorn<br>rsity                            | SIMILARITY INDEX<br>16.09 %                                |
| Similar<br>ihow 11<br>NO. 1<br>1    | Document(s)                                                                                                    | e through<br>and Direct Foaming<br>ve, U.S., and Japan | AUTHOR(S)              | SOUR     Chula     Unive                                      | Search:<br>ce<br>longkorn<br>rsity<br>longkorn<br>rsity       | SIMILARITY INDEX<br>16.09 %<br>14.09 %                     |
| Similar<br>No. 1<br>1<br>2<br>No.   | Document(s)                                                                                                    | e through<br>and Direct Foaming<br>we, U.S., and Japan | AUTHOR(S)<br>AUTHOR(S) | SOUR     Chula     Unive     SOUR     Chula     SOUR     SOUR | Search:<br>ce<br>iongkorn<br>rsity<br>longkorn<br>rsity<br>ce | SIMILARITY INDEX<br>16.09 %<br>14.09 %<br>SIMILARITY INDEX |

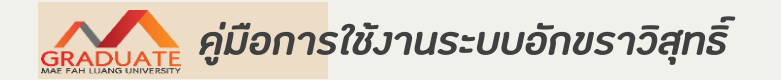

รายงานผลการตรวจสอบ : ส่วนแสคงข้อความบางส่วนที่ตรวจผบว่าคล้ายคลึงกันข้อความที่ปรากฏแถบสี
 คือข้อความส่วนที่คล้ายคลึงกัน

| Showing 1 to 2 of 2 entries                                                                                                    |                                                                                                    |                                                                                                    | First                                                                                                    | Previous                                                                                                    | 1 N                                                                                                    | ext                                                                                                    | Last                                                                                                    |
|----------------------------------------------------------------------------------------------------|----------------------------------------------------------------------------------------------------|----------------------------------------------------------------------------------------------------|----------------------------------------------------------------------------------------------------|----------------------------------------------------------------------------------------------------|----------------------------------------------------------------------------------------------------|----------------------------------------------------------------------------------------------------|----------------------------------------------------------------------------------------------------|
| Match Details                                                                                                    |                                                                                                    | 1. Kinetic Modellin                                                                                                    | e of Nitra                                                                                                    | tion of Givernit                                                                                                    | n.                                                                                                    |                                                                                                    |                                                                                                    |
| TEXT FROM SUBMITTED DOCUMENT                                                                                                    | TEXT FROM SOURCE DOCUM                                                                                                    | Three Controlling R<br>จุฬาดงกรณ์มหาวิทยา                                                                                                    | Reactions                                                                                                    | Model                                                                                                    |                                                                                                    |                                                                                                    |                                                                                                    |
| Article Kinetic Modelling of Nitration of Glycerol Three Controlling Reactions Model Ema Astuti1.2 a<br>Supranto1 b Rochmadi1 c and Agus Praserya1 d 1 Chemical Engineering Department Gadjah Mada<br>University Indonesia 2 Chemical Engineering Department Ahmud Dahian University indonesia E mail<br>aema uad yahoo com Corresponding author bsupranto chemeng ugm ac id daguipras chemeng ugm ac id daguipras chemeng ugm ac id Abstract in the present study a kinetic model of nitration<br>between glycerol and nitric acid was developed. The presented model describes three controlling<br>reactions model used elementary reactions consisting of three reversible reactions. The model<br>utilizes first order | Article Kinetic Modelling of<br>Supranto 1, b, Rochmadi 1<br>Mada University, Indonesia<br>Indonesia E-mail: aema _ u<br>Bichemeng.ugm.ac.id, crod<br>the present study, a kinetic<br>presented model describes<br>three reversible reactions.<br>Initration of glycerol was m<br>an average temperature an<br>three reactions .Le. the forr<br>dinitroglycerin ) and the for<br>models : seven controlling<br>the similar trend. The three | Nitration of Glycerol<br>i, c, and Agus Praset<br>a 2 Chemical Enginee<br>ad @yahoo.com( Con<br>hmadi @chemeng.ug<br>c model of nitration t<br>i chree controlling res<br>the model utilizes fli<br>pdelled by fitting the<br>ind the activation ener<br>mation of MNG ( mor<br>rmation of TNG ( nitri<br>reactions model and<br>e controlling reaction | Three C<br>ya1, d1<br>ring Depa<br>respondi<br>mac.id, e<br>setween g<br>actions m<br>nst order i<br>kinetic m<br>rgy . The r<br>honitroghy<br>oglycerin<br>three cor<br>as model | ontrolling Reaction<br>Chemical Enginesi<br>intment, Ahmad<br>ng author 1, bisup<br>Saguspras @chen<br>dycerol and nutric<br>odel used elemen<br>reaction accordin<br>odel with 6 paran<br>reaction rate is as<br>icerin 1, the forma<br>). The aim of this<br>strolling reaction | ins Model<br>aring Depa<br>Dahlan Un<br>ranto<br>neng ugm.<br>acid was o<br>stary react<br>ing to each i<br>meters, thi<br>isumed to<br>ation of DN<br>work is co<br>s model. T | Erna A<br>romen<br>accid A<br>sevelo<br>lons o<br>reactar<br>e rate o<br>be gov<br>IG (<br>mpare<br>Wo mo | stuti1.2, a,<br>f. Gadjah<br>y.<br>botract - in<br>ped - The<br>onsisting of<br>nt - The<br>constant at<br>remed by<br>two<br>odels have |

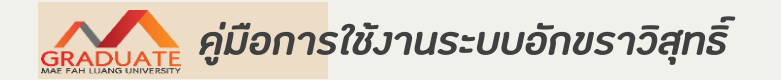

#### การส่วเอกสาร

- การส่วรายวานการตรวจสอบการลอกเลียนวานวรรณกรรม (Plagiarism Checking Report) ที่ตรวจสอบ จากเล่มคุษฏินิษนธ์/วิทยานิษนธ์/การค้นคว้าอิสระ โคยให้ส่วษร้อมแบบฝอร์ม DGCO9 เผื่อขอสอบป้อวกัน

| Plagiaris<br>reated on 2024<br>Submission I | sm Checking Report<br>Pagar 00.1604 at 00.16 AM                                                              |                                 |                                                                              |                         |
|---------------------------------------------|----------------------------------------------------------------------------------------------------|---------------------------------|------------------------------------------------------------------------------|-------------------------|
| ID                                          | SUBMISSION DATE SUBMITTED BY                                                                                 | ORGANIZATION                    | FILENAME STA                                                                 | TUS SIMILARITY<br>INDEX |
| 3646736                                     | Mar 21, 2024 at @lamd                                                                                        | uan.mfu.ac.th มหาวิทยาลัยแม่ฟ้า | Edit v.3                                                                     | mpleted 21.28 %         |
|                                             | 00:11 AM                                                                                                    | หลวง                            | บทที2.docx                                                                   |                         |
| tch Overv                                   | iew<br>TITLE                                                                                                 | AUTHOR(S)                       | SOURCE                                                                       | SIMILARITY INDEX        |
|                                             | Consumers' Buying Behaviors of<br>Products in Night Markets in Bangkok<br>Metropolitan                       | Thongrawd, Chairit              | วารสารสมาคมนักวิจัย                                                          | 1.57%                   |
| 2                                           | BEHAVIOR OF USING THAI DRESS<br>RENTAL SERVICE IN THE CENTRAL<br>REGION                                      | ผลวาทิพย์, จรินทร               | วารสารบริหารธุรกิจ<br>สถาบันเทคโนโลยี<br>พระจอมเกล้าเจ้าคุณทหาร<br>ลาดกระบัง | 1.18 %                  |
| 3                                           | The Marketing Opportunities of Sisal<br>Products                                                             | ยี่สุ่นเทศ, วัชระ               | ราขภัฏเพชรบูรณ์สาร                                                           | 1.13 %                  |
| 4                                           | หลักและวิธีการในการพิชิตใจลูกค้ากลุ่มเป้า<br>หมาย                                                            | กรดกางกั้น, สุมาลี              | วารสารมหาวิทยาลัย<br>นราธิวาสราชนครินทร์                                     | 1.08 %                  |
| 5                                           | THE FACTORS THAT INFLUENCE<br>PURCHASE DECISIONS OF<br>CONSUMERS IN BANGKOK TO<br>ORGANIC SKIN CARE PRODUCTS | ทองสนิท, จุฑารัตน์              | วารสารมนุษยศาสตร์และ<br>สังคมศาสตร์ มหาวิทยาลัย<br>เอเชียอาคเนย์             | 1.05 %                  |